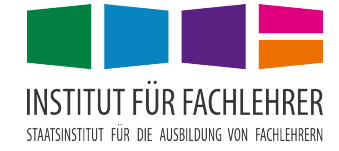

# Studentenkopierer auf eigenem Notebook einrichten

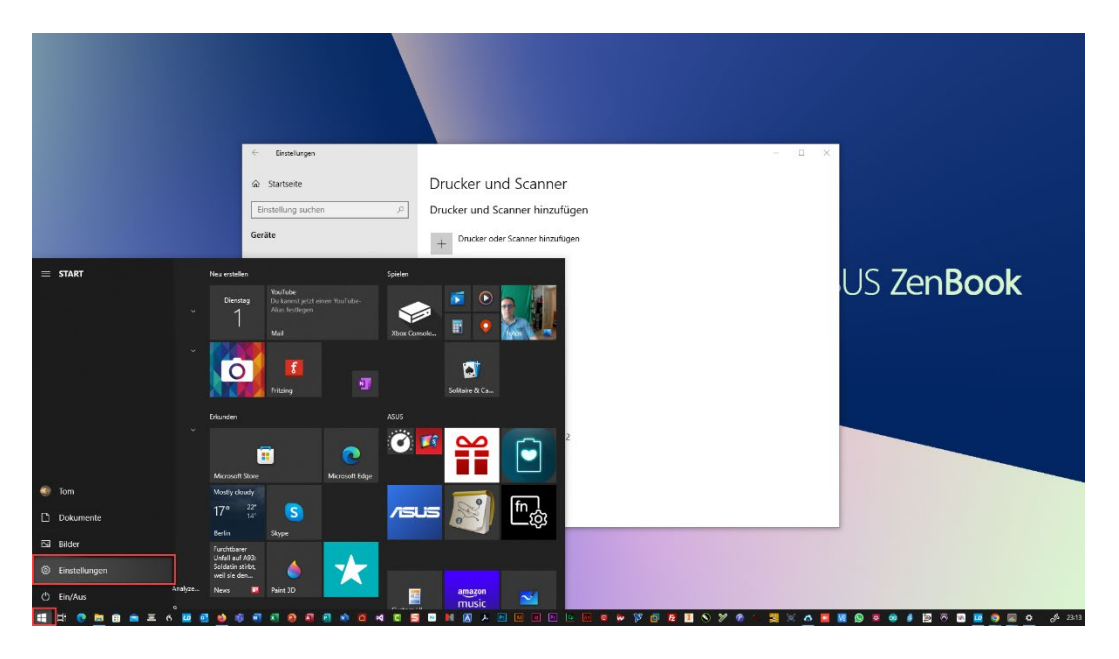

### Windows-Taste > Einstellungen

| ← Einstellungen                                                   |                                            |                                                            |             |                                                                         |                      |         | - 0                                                   | × |
|-------------------------------------------------------------------|--------------------------------------------|------------------------------------------------------------|-------------|-------------------------------------------------------------------------|----------------------|---------|-------------------------------------------------------|---|
| Mein Microso                                                      | ft-Konto                                   | <b>OneDrive</b><br>4,5 GB / 5 GB                           |             | Windows Update<br>Eingreifen<br>erforderlich                            | Prämien<br>12 Punkte |         | Webbrowsen<br>Empfohlene<br>wiederherstellen          |   |
| Ihr Cloudspeicher ist fast voll. W  E-Mails auf Outlook.com sende | /enn nicht genügend Sp<br>n und empfangen. | eicherplatz verfügbar is                                   | t, können S | ie keine neuen Dateien sic                                              | chern oder           |         | Mehr Speicher abrufen                                 | × |
|                                                                   | Ei                                         | nstellung suchen                                           |             | م                                                                       |                      |         |                                                       |   |
| System<br>Anzeige, Benachrichtigungen,<br>Sound, Stromversorgung  | Geräte<br>Bluetooth                        | , Drucker, Maus                                            |             | Telefon<br>Android-Smartphone oder<br>iPhone verknüpfen                 |                      |         | Netzwerk und Internet<br>WLAN, Flugzeugmodus, VPN     |   |
| Personalisierung<br>Hintergrund, Sperrbildschirm,<br>Farben       | Apps<br>Deinstallie<br>optionale           | eren, Standardwerte,<br>Funktionen                         | 8           | Konten<br>Ihre Konten, E-Mail-Adresse,<br>Synchronisieren, Arbeit, Fami | lie                  | 。<br>A字 | Zeit und Sprache<br>Spracherkennung, Region,<br>Datum |   |
| Spielen<br>Xbox Game Bar,<br>Aufzeichnungen, Spielemodus          | Contraction Sprachaus<br>hoher Kor         | e <b>rte Bedienung</b><br>Igabe, Bildschirmlupe,<br>Itrast | Q           | Suche<br>Meine Dateien finden,<br>Berechtigungen                        |                      | A       | Datenschutz<br>Standort, Kamera, Mikrofon             |   |
| ← Einstellungen                                                   |                                            |                                                            |             |                                                                         | - 0                  | ×       |                                                       |   |
| ŵ Startseite                                                      | Drucker und S                              | Scanner                                                    |             |                                                                         |                      |         |                                                       |   |
| Einstellung suchen P                                              | Drucker und Scann                          | er hinzufügen                                              |             | -                                                                       |                      |         |                                                       |   |
| Geräte                                                            | + Drucker oder Sca                         | inner hinzufügen                                           |             |                                                                         |                      |         |                                                       |   |
| Bluetooth und andere Geräte  Drucker und Scanner                  | Drucker und Scann                          | ner                                                        |             | _                                                                       |                      |         |                                                       |   |
| O Maus                                                            | Adobe PDF Conv                             | erter                                                      |             |                                                                         |                      |         |                                                       |   |
| Touchpad                                                          |                                            |                                                            |             |                                                                         |                      |         |                                                       |   |
| A Stift & Windows Ink                                             |                                            |                                                            |             |                                                                         |                      |         |                                                       |   |
| Automatische Wiedergabe                                           | Brother QL-580N                            |                                                            |             |                                                                         |                      |         |                                                       |   |
| Ö USB                                                             | Brother_HL-1430 a                          | an ITZLRASPI2                                              |             |                                                                         |                      |         |                                                       |   |
|                                                                   | Canon SELPHY CF<br>Offline                 | 21300 WS                                                   |             |                                                                         |                      |         |                                                       |   |
|                                                                   | ₽ Fax                                      |                                                            |             |                                                                         |                      |         |                                                       |   |

Kurz warten bis "Der gewünschte Drucker ist nicht aufgelistet" erscheint ...

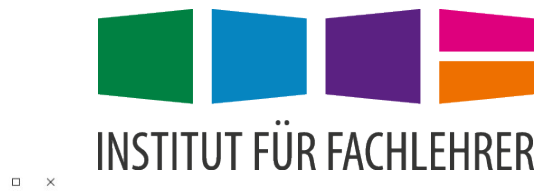

| instellung suchen           | Drucker und Scanner hinzufügen                |
|-----------------------------|-----------------------------------------------|
| răte                        | ۲ Aktualisieren                               |
| Bluetooth und andere Geräte | Drucker und Scanner werden gesucht            |
| Drucker und Scanner         | Der gewünschte Drucker ist nicht aufgelistet. |
| Maus                        |                                               |
| Touchpad                    | Drucker und Scanner                           |
| Eingabe                     |                                               |
| Stift & Windows Ink         | Adobe PDF Converter                           |
| Automatische Wiedergabe     | AnyDesk Printer                               |
| USB                         | Brother QL-580N                               |
|                             | Brother_HL-1430 an ITZLRASPI2                 |
|                             | Canon SELPHY CP1300 WS                        |
|                             |                                               |
|                             |                                               |
| 🖶 Drucker hinzufügen        |                                               |

|      |                                                                                                | Durchsuchen. |
|------|------------------------------------------------------------------------------------------------|--------------|
|      | Beispiel: \\Computername\Druckername oder<br>http://Computername/printers/Druckername/.printer |              |
| 💿 Dr | ucker unter Verwendung einer IP-Adresse oder eines Hostnamens hinzufügen                       |              |
| ⊖ BI | uetooth-, Drahtlos- oder Netzwerkdrucker hinzufügen                                            |              |
|      | kalen Drucker oder Netzwerkdrucker mit manuellen Einstellungen hinzufügen                      |              |

### Weiter Abbrechen

 $\times$ 

## Die IP-Adresse des Druckers lautet: <u>10.31.241.183</u>

|   |                                                                   |                                                                         | ×   |
|---|-------------------------------------------------------------------|-------------------------------------------------------------------------|-----|
| ← | 🖶 Drucker hinzufügen                                              |                                                                         |     |
|   | Einen Druckerhostnamen                                            | oder eine IP-Adresse eingeben                                           |     |
|   | Gerätetyp:                                                        | TCP/IP-Gerät 🗸                                                          | 1   |
|   | Hostname oder IP-Adresse:                                         | 10.31.241.183                                                           |     |
|   | Anschlussname:                                                    | 10.31.241.183                                                           | L . |
|   | Den Drucker abfragen und den                                      | zu verwendenden Treiber automatisch auswählen                           |     |
|   | Die automatische Erkennung erke<br>Um nach IPP-Druckern zu suchen | nnt WSD- und TCP/IP-Drucker.<br>, wählen Sie im Dropdownfeld "IPP" aus. |     |
|   |                                                                   | Weiter Abbrecher                                                        | n   |

ACHTUNG: Treiber NICHT automatisch abfragen

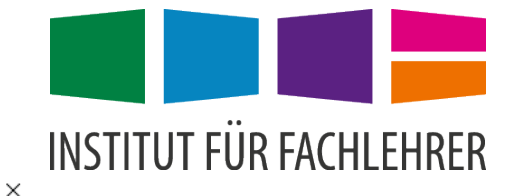

#### 🗧 🖶 Drucker hinzufügen

#### Zusätzliche Anschlussinformationen erforderlich

Das Gerät wurde im Netzwerk nicht ermittelt. Stellen Sie Folgendes sicher:

- 1. Das Gerät ist eingeschaltet.
- 2. Es besteht eine Netzwerkverbindung.
- Das Gerät wurde richtig konfiguriert.
  Die Adresse auf der vorherigen Seite ist richtig.

Korrigieren Sie die Adresse, und führen Sie eine neue Suche im Netzwerk aus, indem Sie zum Assistenten auf der vorlage, und nämer sie eine nede soche im Nedewerk da, inden sie einen sie kennen sie kennen sie Standamen sie kennen sie kennen sie kennen sie kennen sie kennen sie kennen sie kennen sie kennen sie kennen sie kennen sie kennen sie kennen sie kennen sie kennen sie kennen sie kennen sie kennen sie kennen sie kennen sie kennen sie k

| O Standard Generic Network Card  | $\sim$ |
|----------------------------------|--------|
| Benutzerdefiniert  Einstellungen |        |

Weiter

Abbrechen

| Standard-TCP/IP-Portmonitor k            | configurieren     | ×   |
|------------------------------------------|-------------------|-----|
| Porteinstellungen                        |                   |     |
| Portname:                                | 10.31.241.183     | _   |
| Druckername oder -IP-Adres               | se: 10.31.241.183 |     |
| Protokoll<br>C Raw                       | C LPR             |     |
| Raw-Einstellungen                        |                   |     |
| Portnummer:                              | 515               |     |
| UPR-Einstellungen<br>Warteschlangenname: | Notebook          |     |
| LPR-Bytezählung aktivi                   | ert               |     |
| SNMP-Status aktiviert                    |                   |     |
| Communityname:                           | public            |     |
| SNMP-Geräteindex:                        | 1                 |     |
|                                          | OK Abbrech        | ien |

LPR-Protokoll und als Warteschlange "Notebook" angeben!

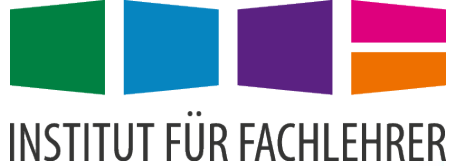

|                                                         | and the state II for some                                                                        |                                         |
|---------------------------------------------------------|--------------------------------------------------------------------------------------------------|-----------------------------------------|
| Den Druckertreibe                                       | er Installieren                                                                                  |                                         |
| Wählen Sie Ih                                           | ren Drucker in der Liste aus. Klicken Sie au                                                     | uf "Windows Update", um weitere         |
| Modelle anzu                                            | izeigen.                                                                                         |                                         |
| Klicken Sie au                                          | ıf "Datenträger", um den Treiber mithilfe e                                                      | einer Installations-CD zu installieren. |
|                                                         |                                                                                                  |                                         |
|                                                         |                                                                                                  |                                         |
| 10                                                      |                                                                                                  |                                         |
| Hersteller                                              | ^ Drucker                                                                                        |                                         |
| Hersteller<br>Kyocera                                   | Drucker  Microsoft OpenXPS C                                                                     | Class Driver 2                          |
| Hersteller<br>Kyocera<br>Lanier                         | Drucker  Microsoft OpenXPS C  Microsoft PCL6 Class                                               | Class Driver 2<br>Driver                |
| Hersteller<br>Kyocera<br>Lanier<br>Lexmark              | Drucker  Drucker  Microsoft OpenXPS C  Microsoft PCL6 Class  Microsoft Print To PD               | Class Driver 2<br>Driver                |
| Hersteller<br>Kyocera<br>Lanier<br>Lexmark<br>Microsoft | Drucker  Microsoft OpenXPS C  Microsoft PCL6 Class  Microsoft Print To PD  Microsoft PS Class Dr | Class Driver 2<br>Driver<br>F           |

Datenträger anwählen und den vorher entpackten Treiber-Ordner mit dem Namen "KXDriver" suchen.

Der Drucktreiber kann über <u>https://app.fachlehrer.de/software.html</u> heruntergeladen werden.

|                                   |                                                 |               |                                                                         |                    | ×         |     |
|-----------------------------------|-------------------------------------------------|---------------|-------------------------------------------------------------------------|--------------------|-----------|-----|
| ÷ 🖶 Р-                            | Installation von Da                             | atenträger    |                                                                         | ×                  |           |     |
| Der                               | Datei suchen                                    |               |                                                                         |                    |           | ×   |
|                                   | Suchen in:                                      | 64bit         | ~                                                                       | G 🤌 📂 🗉            | -         |     |
| 5                                 | <u>_</u>                                        | Name          | ^                                                                       | Änderungsdatu      | um Ty     | p   |
|                                   | Schnellzugriff                                  | 🗌 🗟 OEMSETUP. | inf                                                                     | 01.08.2023 23:2    | 3 Se      | tup |
| Hei<br>Kyd<br>Micr<br>OKI<br>Sam: | Desktop<br>Desktop<br>Bibliotheken<br>Dieser PC |               | Typ: Setup-Information<br>Größe: 15,7 KB<br><u>Anderungsdatum: 01.0</u> | en<br>8.2023 23:23 |           |     |
|                                   | Netzwork                                        | <             |                                                                         |                    |           | >   |
|                                   | INCLEWEIK                                       | Dateiname:    | linf                                                                    | $\sim$             | Öffnen    |     |
|                                   |                                                 | Dateityp:     | Setup-Informationen (*.inf)                                             | $\sim$             | Abbrecher | n   |

Auswahl der Betriebssystem-Architektur 32- oder 64bit. Danach die \*.inf-Datei öffnen.

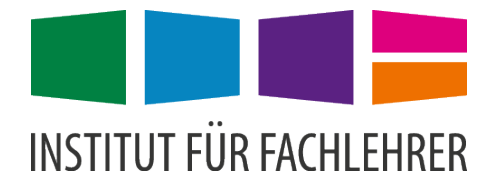

×

| ← 🖶 D | ucker hinzufügen |
|-------|------------------|
|-------|------------------|

Den Druckertreiber installieren

8 Wählen Sie Ihren Drucker in der Liste aus. Klicken Sie auf "Windows Update", um weitere Modelle anzuzeigen.

Klicken Sie auf "Datenträger", um den Treiber mithilfe einer Installations-CD zu installieren.

|              | Drucker                                                                                                    |   |
|--------------|----------------------------------------------------------------------------------------------------|---|
|              | Syocera CS 4053ci KX                                                                                                    |   |
|              | Kypeera CC 5002 i KY                                                                                                    |   |
|              | □ NACES 20251 W                                                                                                    |   |
|              | Image: Der Treiber hat eine digitale Signatur.      Windows Update      Datenträger                                          |   |
|              | Warum ist Treibersignierung wichtig?                                                                                         |   |
|              | <u>W</u> eiter Abbrechen                                                                                                    |   |
|              |                                                                                                    |   |
|              |                                                                                                    | × |
| ←            | 🖶 Drucker hinzufügen                                                                                                    |   |
|              |                                                                                                    |   |
|              | Geben Sie einen Druckernamen ein                                                                                             |   |
|              |                                                                                                    |   |
|              | Stud-Kopierer                                                                                                    |   |
|              | Dieser Drucker wird mit dem Kyocera CS 4053ci KX-Treiber installiert.                                                        |   |
|              |                                                                                                    |   |
|              |                                                                                                    |   |
|              |                                                                                                    |   |
|              |                                                                                                    |   |
|              |                                                                                                    |   |
|              |                                                                                                    |   |
|              |                                                                                                    |   |
|              |                                                                                                    |   |
|              | Weiter                                                                                                    |   |
|              | <u>mater</u> Abbreach                                                                                                    |   |
|              |                                                                                                    |   |
|              |                                                                                                    | × |
| $\leftarrow$ | 🖶 Drucker hinzufügen                                                                                                    |   |
|              |                                                                                                    |   |
|              | Druckerfreigabe                                                                                                    |   |
|              | Wenn dieser Drucker freigegeben werden soll, müssen Sie einen Freigabenamen angeben. Sie können                              |   |
|              | den vorgeschlagenen Namen verwenden oder einen neuen eingeben. Der Freigabename wird anderen<br>Netzwerkbenutzern angezeigt. |   |
|              |                                                                                                    |   |
|              | Drucker nicht freigeben                                                                                                    |   |
|              | Orucker freigeben, damit andere Benutzer im Netzwerk ihn finden und verwenden können                                         |   |
|              | Freigabename:                                                                                                    |   |
|              | Standort:                                                                                                    |   |
|              | Kommentar:                                                                                                    |   |
|              |                                                                                                    |   |
|              |                                                                                                    |   |
|              |                                                                                                    |   |

Weiter Abbrechen

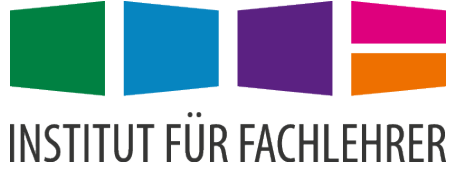

|   | ×                                                                                                    |  |
|---|----------------------------------------------------------------------------------------------------|--|
| ÷ | 🖶 Drucker hinzufügen                                                                                                    |  |
|   | Sie haben Stud-Kopierer erfolgreich hinzugefügt                                                                                                    |  |
|   | Als Standarddrucker festlegen                                                                                                    |  |
|   |                                                                                                    |  |
|   |                                                                                                    |  |
|   | Drucken Sie eine Testseite, um zu überprüfen, ob der Drucker funktionsfähig ist, oder um Informationen<br>zur Problembehandlung für den Drucker anzuzeigen. |  |
|   | Testseite drucken                                                                                                    |  |
|   | Fertig stellen Abbrechen                                                                                                    |  |

### Danach muss noch der Benutzername eingestellt werden. Verwenden Sie dazu den Anmeldenamen an das Schulnetz in der Form vorname.nachname:

| ← Einstellungen                                                     | - D X                                                                                                    |
|---------------------------------------------------------------------|----------------------------------------------------------------------------------------------------|
| € Startseite                                                        | Drucker und Scanner<br>Samsung C3010 Series (IT5)<br>Offline                                                       |
| Geräte                                                              | Samsung Network PC Fax                                                                                             |
| Bluetooth und andere Geräte                                         | Samsung_ML-1640_Series an ITZLRASPI2                                                                               |
| 日 Drucker und Scanner                                               | 다 Snagit 2019                                                                                                    |
| U Maus                                                              | Stud-Kopierer                                                                                                    |
| Eingabe                                                             | Warteschlange offnen Verwalten Gerät entfernen                                                                     |
| 🖉 Stift & Windows Ink                                               |                                                                                                    |
| (P) Automatische Wiedergabe                                         | Wenn diese Option aktiviert ist, legt Windows Ihren<br>Standarddrucker auf den zuletzt an Ihrem aktuellen Standort |
| O USB                                                               | verwendeten Drucker fest.                                                                                          |
|                                                                     | Download über getaktete Verbindungen<br>Lassen Sie diese Option deaktiviert, damit für neue Geräte bei             |
|                                                                     | Verwendung getakteter Internetverbindungen keine Gerätesoftware                                                    |
| ← Einstellungen                                                     | - 🗆 X                                                                                                    |
|                                                                     |                                                                                                    |
| Gerät verwalten                                                     |                                                                                                    |
| Druckerstatus: Leerlauf<br>Druckerwarteschlange öffnen Als Standard |                                                                                                    |
| Testseite drucken                                                   |                                                                                                    |
| Problembehandlung ausführen                                         |                                                                                                    |
| Druckereigenschaften                                                |                                                                                                    |
| Druckeinstellungen                                                  |                                                                                                    |
| Hardwareeigenschaften                                               |                                                                                                    |
| A Hilfe anfordern                                                   |                                                                                                    |
|                                                                     |                                                                                                    |

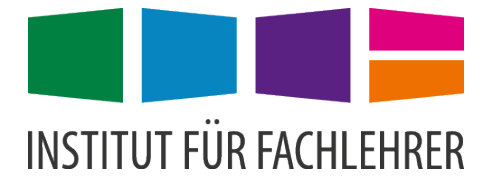

| Algemein Fi                                                                                              | reigabe | Anschlüsse   | Erweitert | Farbverwaltung                                               | Sicherheit  | Geräteeinst | ellungen |
|----------------------------------------------------------------------------------------------------|---------|--------------|-----------|--------------------------------------------------------------|-------------|-------------|----------|
| 3                                                                                                    | St      | ud-Kopierer  |           |                                                              |             |             |          |
| Standort:                                                                                                |         |              |           |                                                              |             |             |          |
| Kommenta                                                                                                 | ar:     |              |           |                                                              |             |             |          |
| Modell:<br>Features                                                                                      | Kyo     | ocera CS 405 | 3ci KX    |                                                              |             |             |          |
| Farbe: Ja<br>Beidseitiger Druck: Ja<br>Hefter: Ja<br>Geschwindigkeit: 40 ppm<br>Max. Auflösung: 1200 dpi |         |              |           | Verfügbares Papier:                                          |             |             |          |
|                                                                                                    |         |              |           | Letter<br>Legal<br>Ledger (11 x 17<br>Statement<br>Executive | )           | < v         |          |
|                                                                                                    |         |              | Einstellu | ngen                                                         | Testseite d | rucken      |          |
|                                                                                                    |         |              |           | 0                                                            | KA          | bbrechen    | Übernehr |

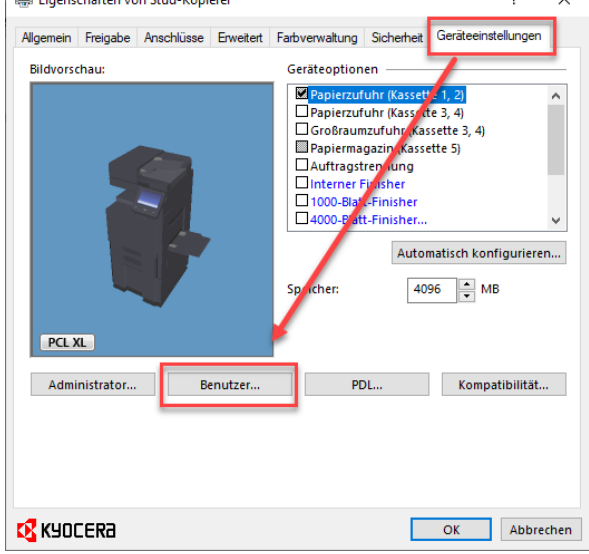

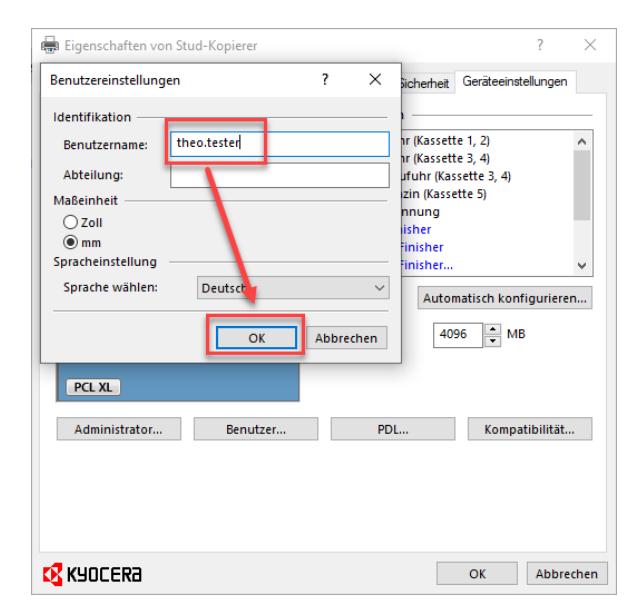

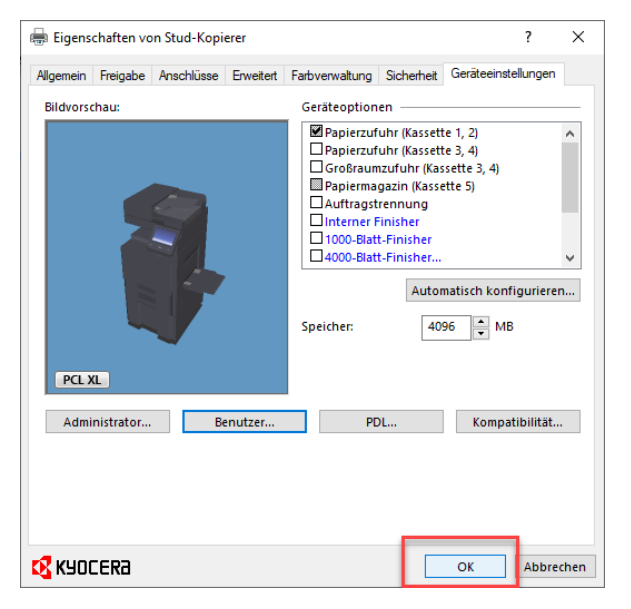